## GUIDELINE TO DOWNLOAD AND INSTALL THE LIBRARY OF CAD FILES OF 3.0 DYNAMIC TITANIUM BASES FOR EGS DENTALCAD

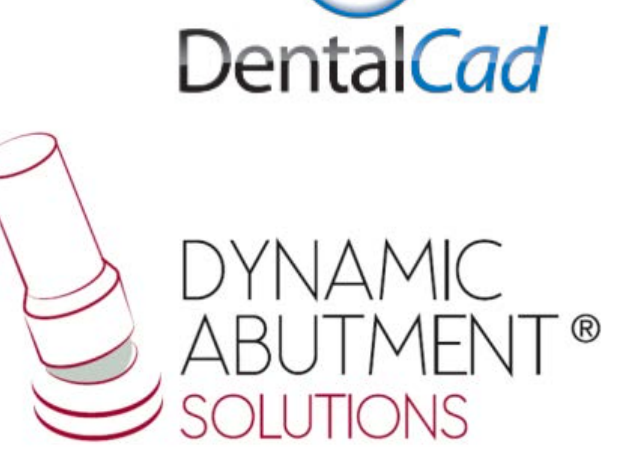

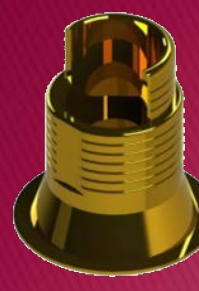

1. Request the files for EGS DentalCAD to the following e-mail: *das@dynamicabutment.com*, including your contact details. Enter in the Dropbox link provided by Dynamic Abutment Solutions and copy "DAS.rar" folder.

| * | Nombre  | Fecha de modifica | Tipo           | Tamaño |        |
|---|---------|-------------------|----------------|--------|--------|
|   | DAS.rar | 23/03/2016 17:56  | Archivo WinRAR |        |        |
|   |         |                   |                |        |        |
|   |         |                   |                |        |        |
|   |         |                   |                |        |        |
|   |         |                   |                |        |        |
|   |         |                   |                |        |        |
|   |         |                   |                |        | $\sim$ |
|   |         |                   |                |        |        |

2. Paste .rar file and unzip wherever you want, for example at desktop, and you will get the folder "DAS".

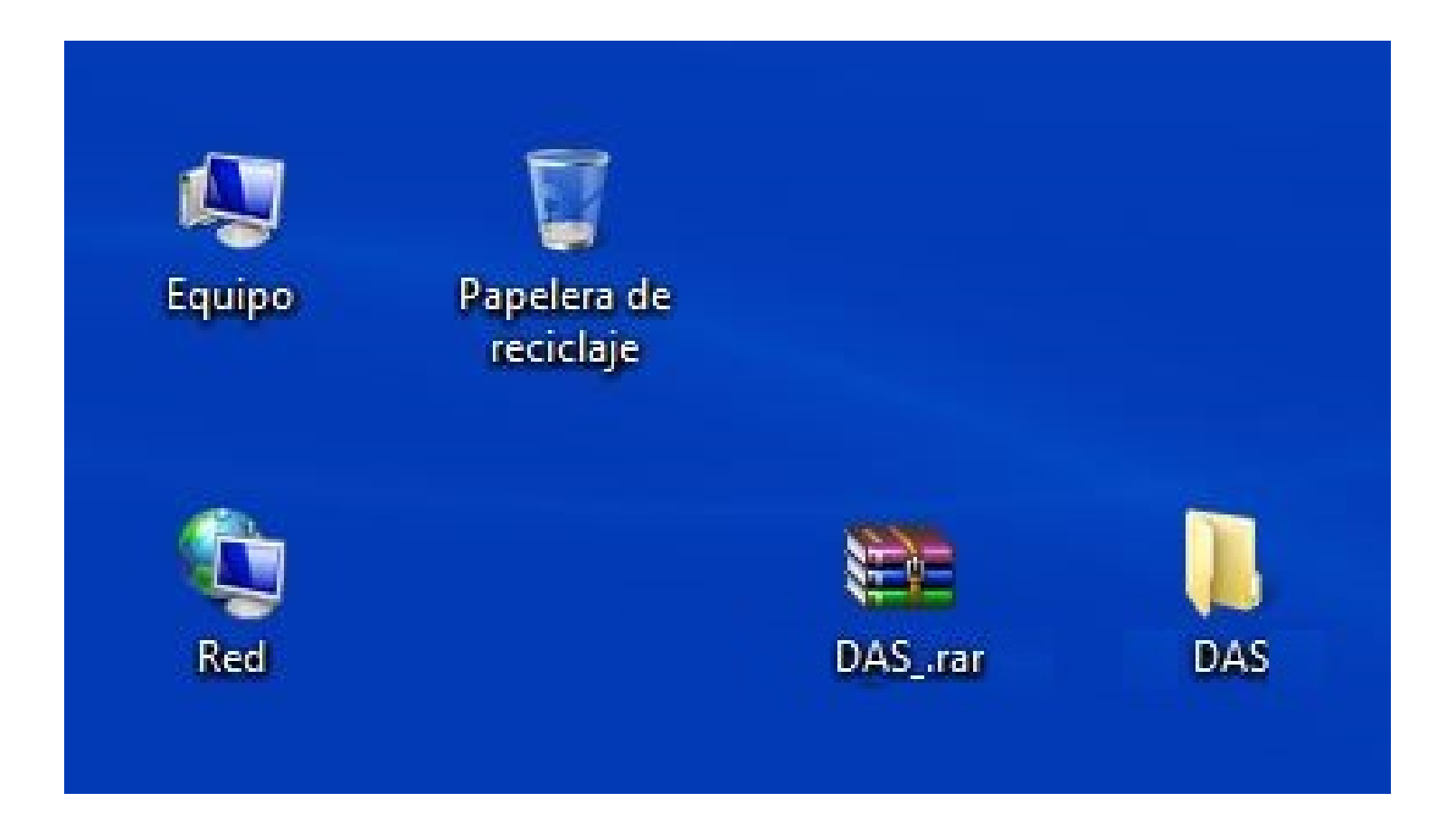

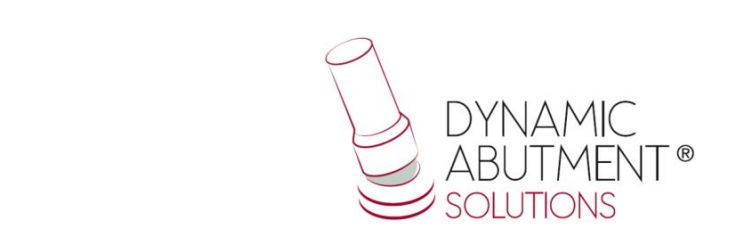

## 3. After copy the folder (DAS) that is in "DAS", and paste it in the following index:

"Users/Name/AppData/Roaming/EGS/DentalCad/Implants/".

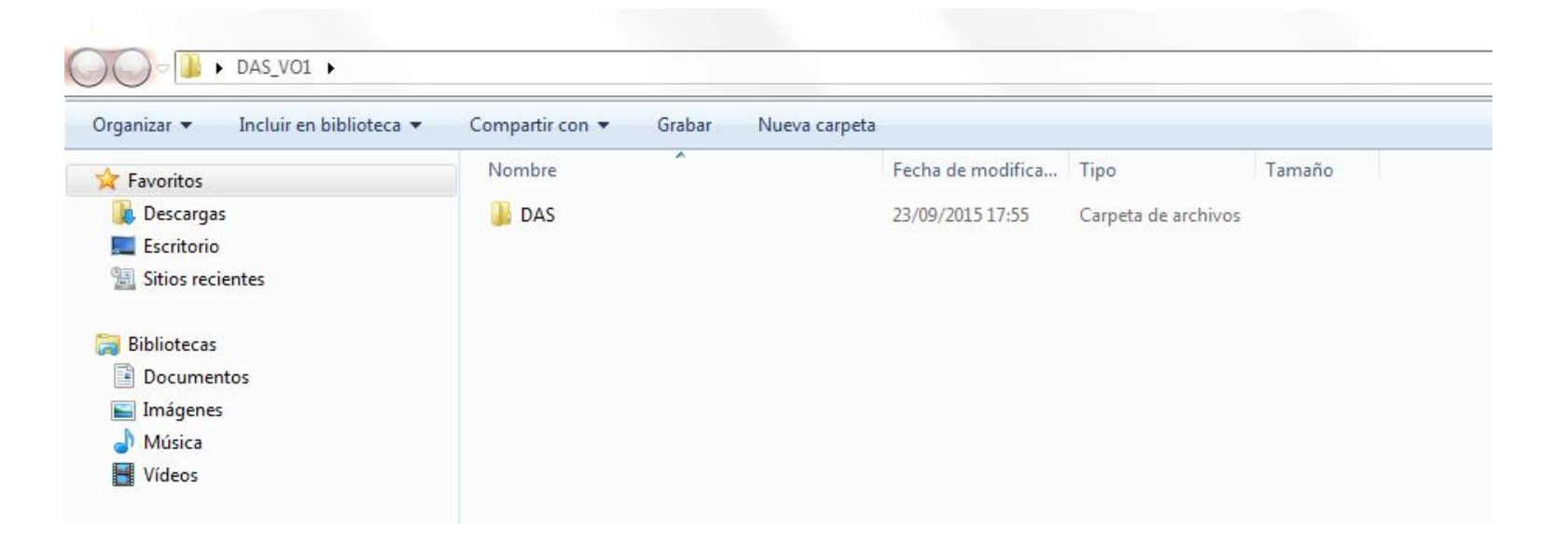

Note: If you already have a DAS library version, remove completely the files and install the new library following the instructions.

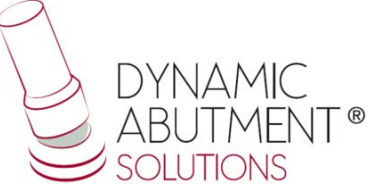

4. Start EGS DentalCad with a new project and verify that the libraries are installed.

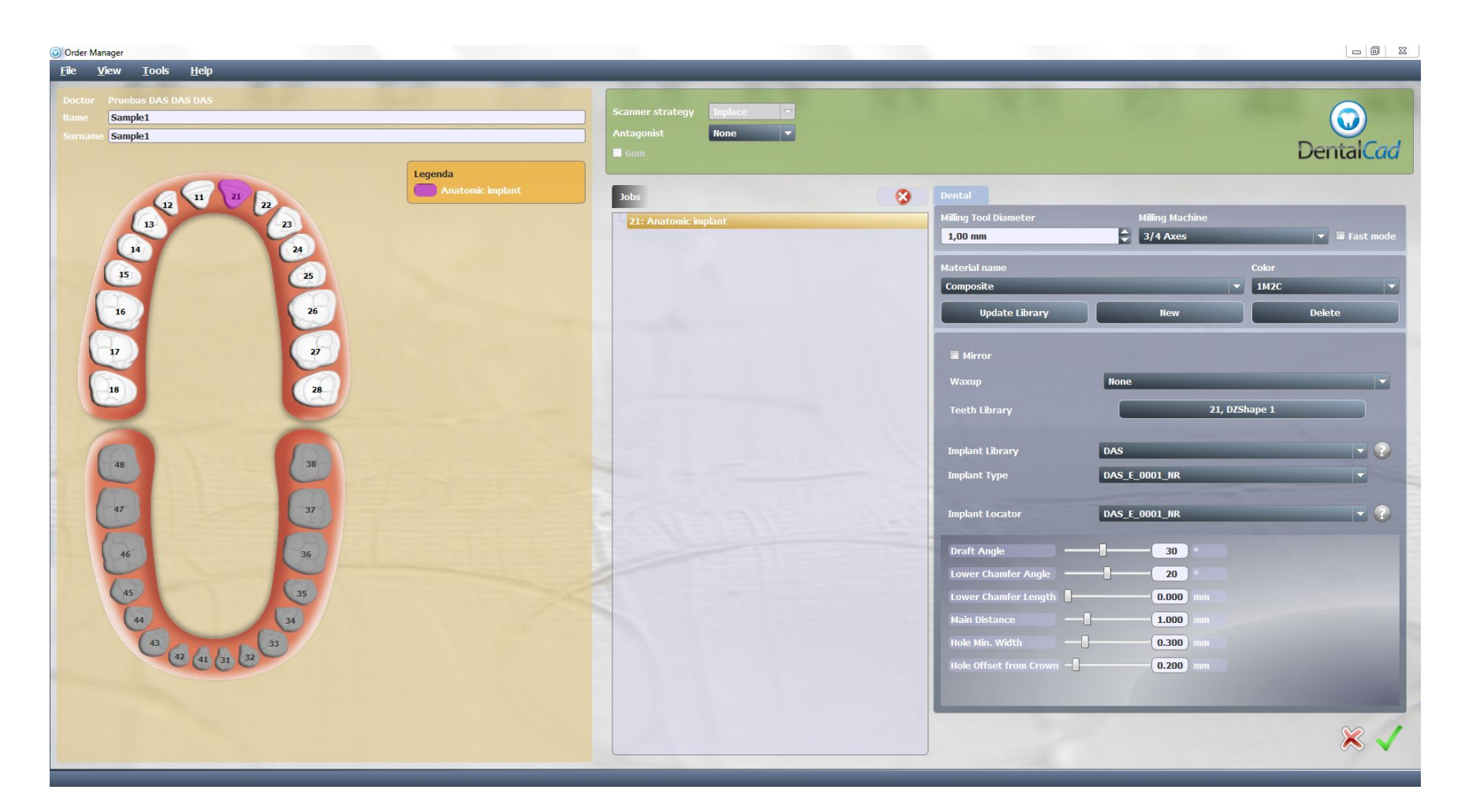

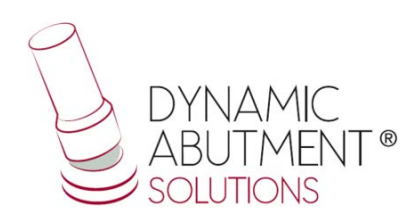